# 瑞特關懷家 RIGHTEST Partner 應用程式

# 使用手冊

製造業者/醫療器材商名稱:華廣生技股份有限公司大慶廠 製造業者/醫療器材商地址:台中市南區大慶街二段 100 號/依所轄衛生局最新核定之醫 療器材商地址內容刊載(市售品須刊載實際地址)

1

產品規格:RIGHTEST Partner app(版次 2.0.0.0) 說明書版次:101-3GP926-010

# 前言

# 產品效能

瑞特關懷家(RIGHTEST Partner)應用程式透過網路傳輸與瑞特血糖守護寶 RIGHTEST CARE App、瑞特安活連續葡萄糖監測系統專屬行動應用程式 - RIGHTEST iFree CGM App 搭配 使用,接收來自上述產品的葡萄糖資訊供病患家屬或照護者(上述人員皆屬非專業人員) 追蹤查看,以支持患者有效管理血糖。

## 注意事項

- 本應用程式不能取代 RIGHTEST iFree CGM App 的功能,無法修改或分析 RIGHTEST
  iFree CGM App 接收到的葡萄糖資訊,也無法從瑞特安活連續葡萄糖監測系統的發射器接收葡萄糖資訊。
- 請使用 RIGHTEST iFree CGM App 查看瑞特安活連續葡萄糖監測系統的感測器讀 值、葡萄糖波動趨勢以及高低血糖警示通知。
- 移動裝置、NFC、藍牙、網際網路連線及 RIGHTEST iFree CGM App 等發生任何問題 都可能導致本應用程式無法與 RIGHTEST iFree CGM App 同步葡萄糖資訊,或延遲 傳輸葡萄糖資訊,因此病患不應依賴家屬或照護者透過本應用程式提供高低血糖 警訊,亦不應以此應用程式提供的資訊做醫療決策及判斷。
- 本應用程序僅與某些移動裝置和操作系統相容。在更新您的手機或操作系統之前,請查看 www.rightest.com.tw 以獲取有關裝置相容性的更多信息。
- 本產品不適用於糖尿病的診斷和篩檢,也不能作為治療藥物調整的依據。

## 禁忌症

目前無已知的禁忌症。

#### 搭配使用程式

瑞特血糖守護寶許可證字號: 衛部醫器製字第 005985 號

瑞特安活連續葡萄糖監測系統許可證字號:衛部醫器製字第 007609 號

2

產品規格:RIGHTEST Partner app(版次 2.0.0.0) 說明書版次:101-3GP926-010

# 目錄

| 產品效能2          |
|----------------|
| 注意事項2          |
| 禁忌症2           |
| 搭配使用程式2        |
| 一、開始使用4        |
| 二、功能教學5        |
| 1. 註冊/登入帳號5    |
| 2. 新增夥伴5       |
| 3. 夥伴總覽頁面5     |
| 4. 夥伴詳細血糖紀錄頁面6 |
| 5. 夥伴事件通知6     |
| 6. 刪除帳號6       |
| 網路安全的相關說明7     |
| 資料保護7          |

一、開始使用

# 1. 行動裝置作業系統規格需求

安卓(Android)系統使用者:需要 Android 8.0 或以上版本。 蘋果(iOS)系統使用者:需要 iOS 13.0 或以上版本。

# 2. 如何下載及安裝

請於應用程式商店中搜尋「瑞特關懷家 RIGHTEST Partner」。

- 1) 開啟 App Store 或 Google Play
- 2) 點擊搜尋框

3) 搜尋框中輸入「瑞特關懷家 RIGHTEST Partner」進行搜尋,並點擊對應搜尋結果

- 4) 點擊下載
- 5) 「瑞特關懷家 RIGHTEST Partner」下載中
- 6) 下載完成,點擊「打開」應用程式

#### 二、功能教學

#### 1. 註冊/登入帳號

1) 開啟「瑞特關懷家 RIGHTEST Partner」應用程式,點選「開始使用」

2) 輸入手機號碼後,點擊「下一步」

3) 閱讀會員條款及隱私權政策,並點擊「我瞭解並同意瑞特會員條款及隱私權政策」

後,進行登入並認證手機號碼

4) 手機收到認證碼簡訊後,在一分鐘內輸入完畢

5) 成功註冊後即可開始使用

#### 2. 新增夥伴

在使用親友同意之下,您可透過「瑞特關懷家 RIGHTEST Partner」即時查看親友的血糖 狀態。

與親友建立夥伴關係:

1) 在「瑞特關懷家 RIGHTEST Partner」中點擊「新增夥伴」,請使用「RIGHTEST iFree CGM App」或「瑞特血糖守護寶 RIGHTEST CARE App」的親友提供邀請碼畫面,再以相 機或條碼掃描器掃描邀請碼;掃描完成後「瑞特關懷家 RIGHTEST Partner」將跳出這位 親友的資訊,點擊「新增」後即與親友建立夥伴關係

2) 請親友使用「RIGHTEST iFree CGM App」或「瑞特血糖守護寶 RIGHTEST CARE App」 發出邀請連結,透過第三方平台(如 LINE, Email 或 Messenger)將此連結提供給您; 點擊邀請連結即可與親友建立夥伴關係

#### 3. 夥伴總覽頁面

與親友建立夥伴關係後,系統將展示夥伴圖卡教學,告知您夥伴圖卡上的各種元素符號及訊息所代表的意義。接下來您可透過「夥伴總覽」頁面查看成為夥伴的親友的血糖狀態,顯示內容來自夥伴的 RIGHTEST iFree CGM App 或「瑞特血糖守護寶 RIGHTEST CARE App」:

1) 每位夥伴圖卡僅顯示最近一筆血糖監測資訊

2)除了血糖數值,同時顯示血糖單位及同步時間

3) 血糖單位根據您所選擇的國家地區決定顯示 mg/dL 或 mmol/L

4) 顯示「--」:表示「瑞特關懷家 RIGHTEST Partner」尚未與「RIGHTEST iFree CGM App」同步資料,或傳回異常資料

5

產品規格:RIGHTEST Partner app(版次 2.0.0.0) 說明書版次:101-3GP926-010 5) 數值超過儀器範圍:數值 ≥ 500 mg/dL 則顯示「HIGH」<sup>,</sup>數值 ≤ 40 mg/dL 則顯示 「LOW」

6) 當親友的監測週期已結束,結束 3 天內夥伴圖卡以灰色顯示最後一筆血糖數值,不 顯示血糖值同步時間;結束第 3 天起將不再顯示親友血糖數值

#### 4. 夥伴詳細血糖紀錄頁面

點擊任一夥伴圖卡可進入該夥伴的詳細血糖紀錄頁面:

使用「RIGHTEST iFree CGM App」的夥伴詳細血糖紀錄頁面說明如下:

- 上層區域為「最近一筆即時葡萄糖數值」,此區域內容與「夥伴圖卡總覽」呈現 的資訊相同,提供文字訊息說明葡萄糖數值及此筆數值紀錄時間、高/低血糖狀 態、葡萄糖波動趨勢(上升中/下降中)
- 2) 下層區域為過去 24 小時葡萄糖變化曲線圖 · 以手指滑動曲線圖 · 可回溯過去時間 的葡萄糖變化趨勢 · 上層區域的葡萄糖數值紀錄將隨滑動的時間點呈現對應時間 的葡萄糖數值紀錄

使用「瑞特血糖守護寶 RIGHTEST CARE App」的夥伴詳細血糖紀錄頁面說明如下:

3) 夥伴的藍牙血糖機數據將隨時間由近至遠逐筆呈現。

4) 系統將會自動計算每天的平均血糖值。

#### 5. 夥伴事件通知

當「瑞特關懷家 RIGHTEST Partner」偵測到夥伴的血糖量測值/即時葡萄糖數值超出目標 範圍、或發生高/低血糖事件時,「瑞特關懷家 RIGHTEST Partner」會以手機推播通知您 留意夥伴的血糖狀況。在推播通知上點擊「前往關心」可進入「瑞特關懷家 RIGHTEST Partner」查看夥伴詳細的血糖資訊。

# 6. 刪除帳號

在「瑞特關懷家 RIGHTEST Partner」的「更多」頁籤中‧點擊帳號頭像資訊旁的箭頭符號可進入個人資訊頁‧顯示您的頭像、名稱以及手機號碼‧最下方為「刪除帳號」‧ 點擊後即可開始刪除帳號流程。

#### 網路安全的相關說明

本系統安全性透過以下幾個方面來保障:

- 使用手機號碼與簡訊驗證碼登入;
- 授權分享資料:只有在取得夥伴本人的同意分享資料後才能在「瑞特關懷家 RIGHTEST Partner」檢視夥伴的血糖資料,夥伴本人可隨時暫停或恢復分享狀態;
- 資料恢復與備份:支援資料自動備份。

### 資料保護

 本公司盡最大努力維持本服務及您的隱私資料的安全,然而我們無法保證阻絕任何 未經授權的入侵者,如果您發現任何對您的帳戶實際或疑似的違反行為,或未經授權 的訪問或使用(被侵入或盜用),請立即透過客戶服務聯絡我們。

2. 在您使用本產品之前,除了應遵守本條款外,您應確實閱讀、瞭解並同意您遵守 「瑞特關懷家RIGHTEST Partner」應用程式之隱私權聲明及使用條款之所有內容方能使 用。